## 问题/症状:

使用 Acrobat Reader 打开从 Judiciary 下载的文件时,您可能会发现文件顶端出現一栏,显示"至少一个签名发生问题"。

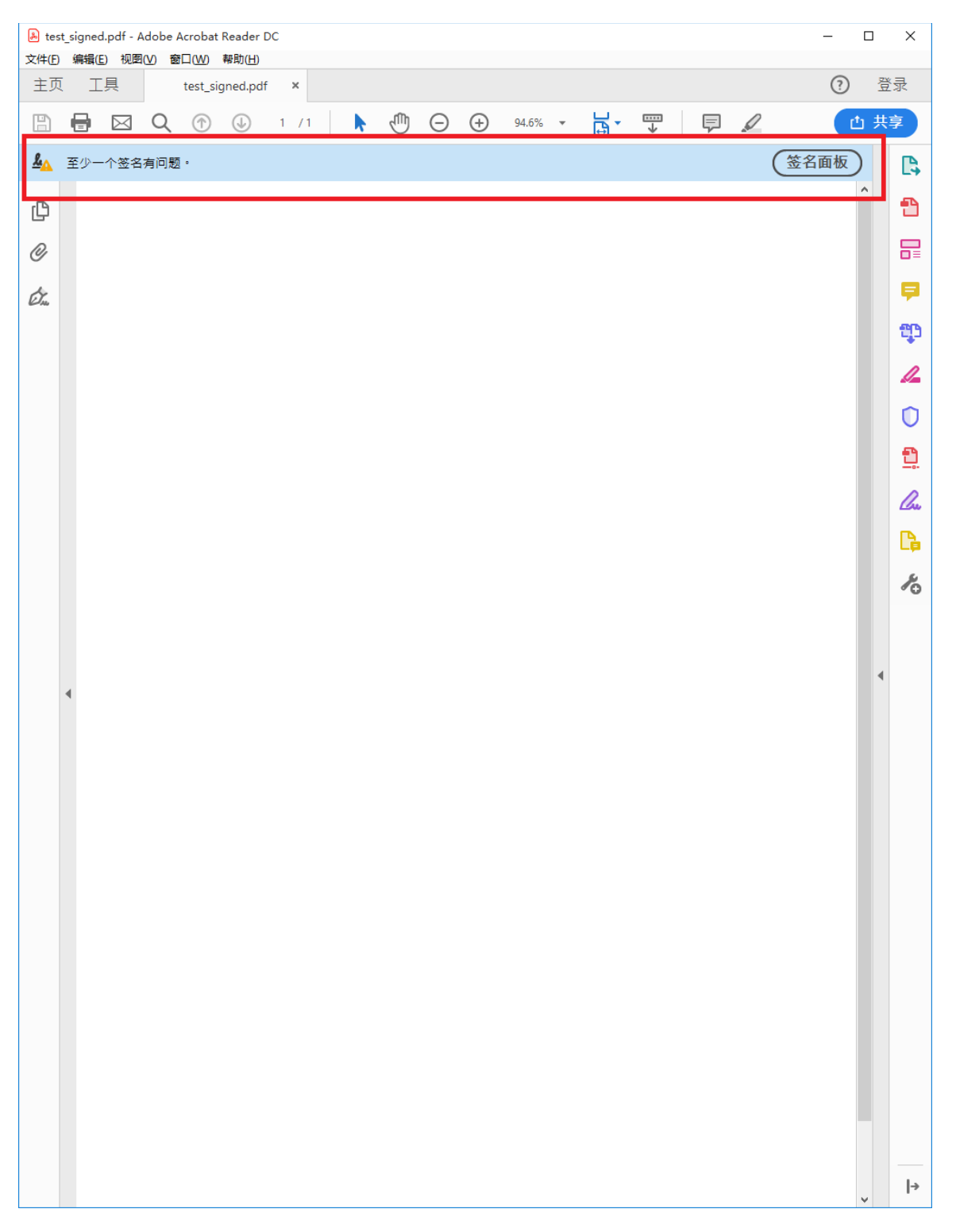

## 您可以按警告訊息栏右侧的"签名面板"了解更多详情。

| 🔊 tes     | st_signed.pdf - Adobe Acrobat Reader DC —                                                                                                    |    | ×          |
|-----------|----------------------------------------------------------------------------------------------------|----|------------|
| 文件(E)<br> | ) 編辑(E) 视图(V) 審問(H)                                                                                                    | 21 | / =        |
| 土贝        | U 上具 test_signed.pdf × ()                                                                                                    | ís | 1          |
| B         | $\blacksquare \ \boxtimes \ Q \ \textcircled{\circ} \ \textcircled{\circ} \ \underline{1} / 1 \qquad \clubsuit \ \textcircled{\circ} \ \ominus \ \underline{55.2\% \ \bullet} \qquad \boxed{7} \qquad \boxed{7} \qquad \blacksquare \qquad \blacksquare \qquad \blacksquare \qquad \blacksquare \qquad \blacksquare \qquad \blacksquare \qquad \blacksquare \qquad \blacksquare \qquad \blacksquare \qquad $ | 」共 | 享          |
| <u>k</u>  | 至少一个签名有问题。 签名面板                                                                                                    |    | ₿.         |
| e Di      | 签名 🗙                                                                                                    | ^  | n          |
|           | □ - 全部验证                                                                                                    |    |            |
| Ø         | → 「「「」」<br>「」」 「「」」 「」 「」 「」 「」 「」 「」 「」 「」 「」 「」 「                                                                                                    |    |            |
| Óm        | 签名有效性未知:                                                                                                    |    | P          |
|           | 自应用本签名以来,"文档"未被修改                                                                                                    |    | Ð          |
|           | 签名者的身份未知,因为其未包含在您的可信任<br>签名时间来自签名者计算机上的时钟。                                                                                                    |    | 1          |
|           | ▶ 签名的详细信息                                                                                                    |    |            |
|           | 上一次检查时间:2022.05.05 15:44:42 + 08'00'<br>域:Certificate of CSM(IT) with 2022-03-30 18:12:42:80                                                                                                    |    |            |
|           | <u>单击以查看本版本</u>                                                                                                    |    | <u>n</u>   |
|           |                                                                                                    |    | <i>C</i> u |
|           |                                                                                                    |    | ß          |
|           |                                                                                                    |    | ي          |
|           |                                                                                                    |    | 0          |
|           |                                                                                                    |    |            |
|           |                                                                                                    | •  |            |
|           | 4                                                                                                    |    |            |
|           |                                                                                                    |    |            |
|           |                                                                                                    |    |            |
|           |                                                                                                    |    |            |
|           |                                                                                                    |    |            |
|           |                                                                                                    |    |            |
|           |                                                                                                    |    |            |
|           |                                                                                                    |    |            |
|           |                                                                                                    |    |            |
|           |                                                                                                    |    |            |
|           |                                                                                                    |    |            |
|           |                                                                                                    |    |            |
|           |                                                                                                    |    |            |
|           |                                                                                                    |    |            |
|           |                                                                                                    |    |            |
|           | < >>                                                                                                    | ~  | →          |

画面显示警告訊息是由于证书的发出者被默认为不受 Acrobat Reader 信任。

## 解决方案:

1. 打开您的网络浏览器,进入网站

https://www.hongkongpost.gov.hk/product/download/root/index\_sc.html

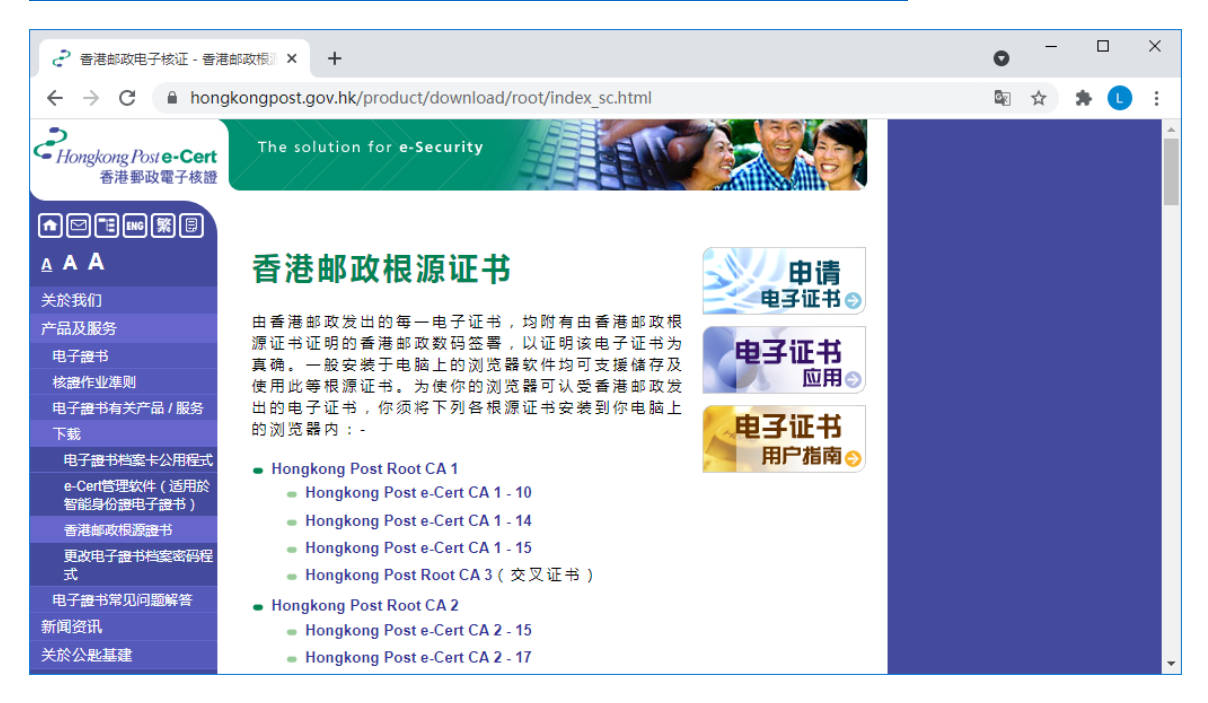

2. 点击链接 "Hongkong Post e-Cert CA 2 - 17"

| そ 香港邮政电子核证 - 香                                            | 君邮政报》× +                                                                                                    | 0  | - |     | ×   |
|-----------------------------------------------------------|----------------------------------------------------------------------------------------------------|----|---|-----|-----|
| $\leftrightarrow$ $\rightarrow$ C $$ hon                  | gkongpost.gov.hk/product/download/root/index_sc.html                                                                               | GX | ☆ | * 🕻 | ) : |
| ● □ □ □ ■ ■ ■ 第 □ ▲ A A 关於我们 产品及服务 电子提书                   | 香港邮政根源证书<br>由香港邮政发出的每一电子证书,均附有由香港邮政根<br>源证书证明的香港邮政数码签署,以证明该电子证书为<br>真确。一般安装于电脑上的浏览器软件均可支援储存及                                       |    |   |     |     |
| 核證作业準则<br>电子證书有关产品/服务<br>下载<br>电子證书档案卡公用程式                | 使用此等根源证书。为使你的浏览器可认受香港邮政发出的电子证书,你须将下列各根源证书安装到你电脑上的浏览器内:-<br>● Hongkong Post Root CA 1                                               |    |   |     |     |
| e-Certe理软件() 回用於<br>智能身份證电子證书)<br>香港邮政根源證书<br>更改电子證书档案密码程 | <ul> <li>Hongkong Post e-Cert CA 1 - 10</li> <li>Hongkong Post e-Cert CA 1 - 14</li> <li>Hongkong Post e-Cert CA 1 - 15</li> </ul> |    |   |     |     |
| 式<br>电子證书常见问题解答<br>新闻 资讯                                  | ● Hongkong Post Root CA 3(交叉证书)<br>● Hongkong Post Root CA 2                                                                       |    |   |     |     |
| 关於公匙基建                                                    | <ul> <li>Hongkong Post e-Cert CA 2 - 15</li> <li>Hongkong Post e-Cert CA 2 - 17</li> <li>Hongkong Post e Cert CA 2 - 19</li> </ul> |    |   |     |     |
| <u> </u>                                                  | Hongkong Post Root CA 3     Hongkong Post & Cert SSL CA 3                                                                          |    |   |     | •   |

3. 点击链接"下载"Hongkong Post e-Cert CA 2 - 17" 根源证书,下载文件 "ecert\_ca\_2-17\_pem.crt"。

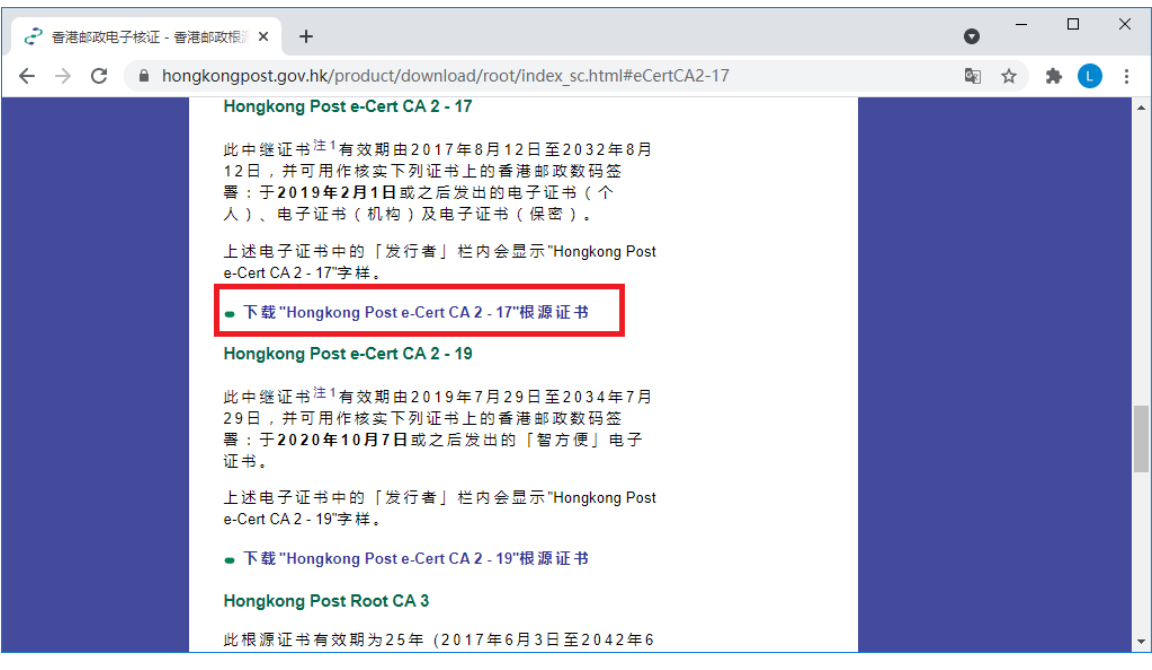

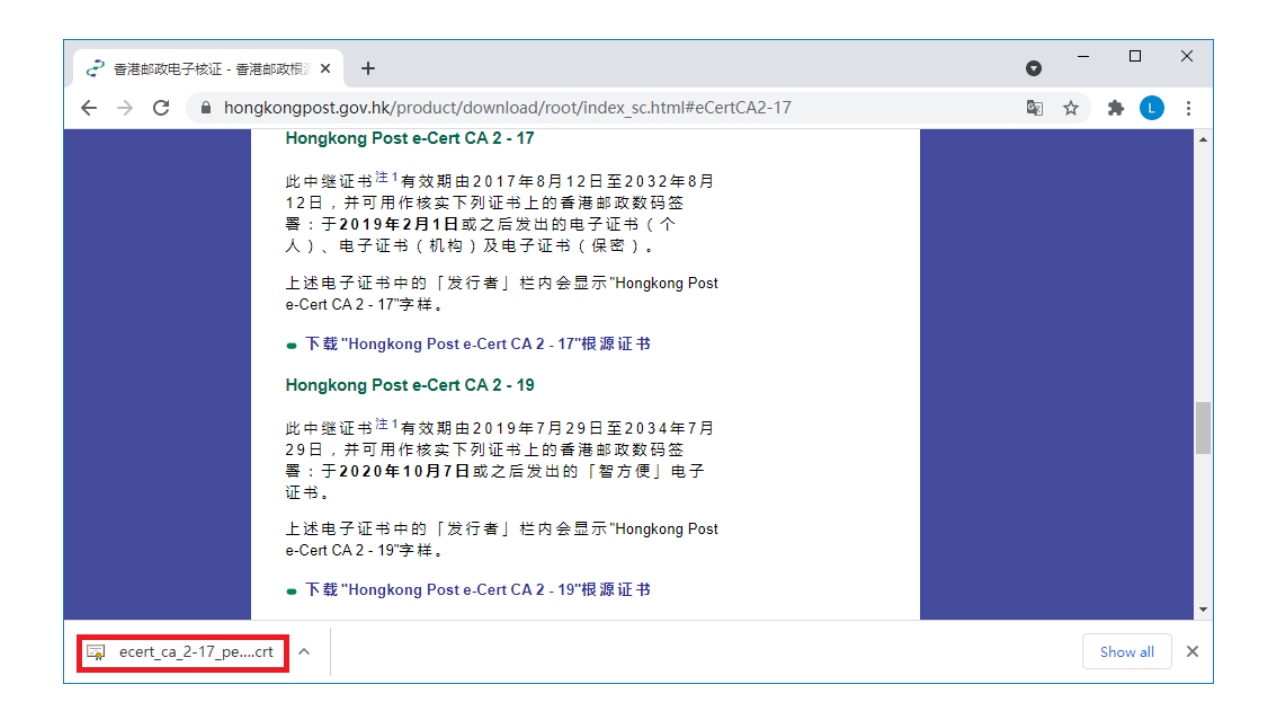

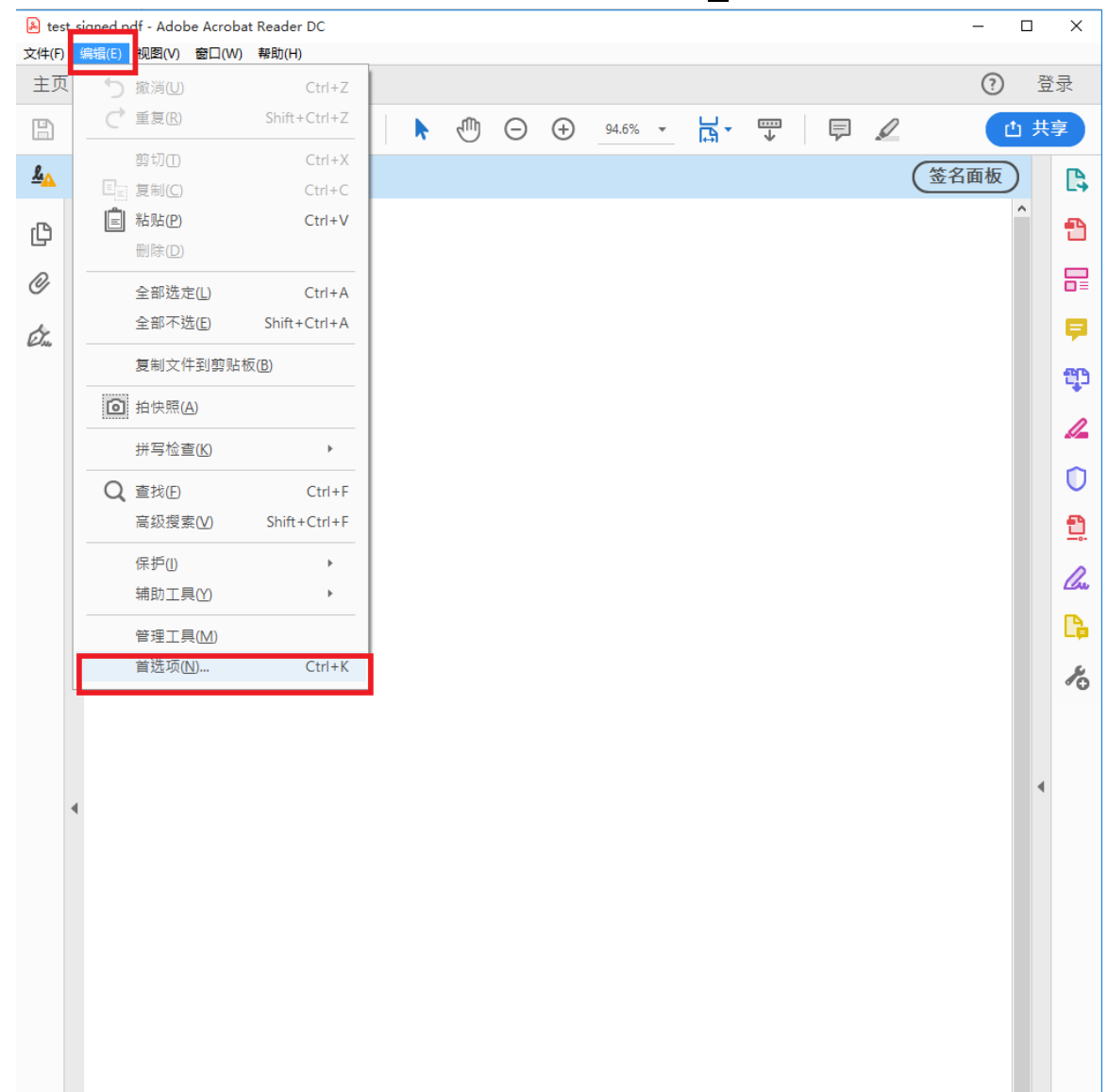

4. 打开 Acrobat Reader,从菜单中点选"编辑 -> 首选项(N)..."

5. 选择"签名"类别,然后在"身份与可信任证书"组框内按"更多..."。

| 违项         |                                                                                                    |       |
|------------|----------------------------------------------------------------------------------------------------|-------|
| 中类(G):     |                                                                                                    |       |
|            | 数字签名                                                                                                 |       |
| 一般         | 创建和从测                                                                                                |       |
| 又借         | Baceria 2020                                                                                         |       |
| <b>至</b> 屏 | •控制用于创建签名的选项                                                                                         | 百久    |
| 以回显示<br>注释 | •设置文档中的签名外观                                                                                          | £9    |
|            | TART                                                                                                 |       |
| 3D 和多媒体    |                                                                                                    |       |
| Adobe 联机服务 | • 控制签名的验证方式和验证时间                                                                                     |       |
| lavaScript |                                                                                                    | 更多    |
| 电子邮件帐户     |                                                                                                    |       |
| <b></b>    |                                                                                                    |       |
| 多媒体(旧版)    | 身份与可信性证书                                                                                             |       |
| 多媒体信仕(旧版)  | ,创建和答理田干签之的自份                                                                                        |       |
| 安全性        | • 管理用于信任文档的证书                                                                                        | 更多    |
| 安全性(増強)    |                                                                                                    |       |
| 身份信息       |                                                                                                    |       |
| 単位         | 文档时间戳                                                                                                |       |
| 軍院         | בין מער לא דוו אוד די ג'י מי איד די אוד די ג'יי מי איד די ג'יי איד איד איד איד איד איד איד איד איד א |       |
| 表单         | • 配直时间截服务益设直                                                                                         | 更多    |
| 言任管理器      |                                                                                                    |       |
| 拼写检查       |                                                                                                    |       |
| 则量(2D)     |                                                                                                    |       |
| 则量(3D)     |                                                                                                    |       |
| 则量(儿们)     |                                                                                                    |       |
| 音言         |                                                                                                    |       |
| 的实         |                                                                                                    |       |
| 白味菇 オローロ   |                                                                                                    |       |
| 網切上具       |                                                                                                    |       |
| 何至<br>恢々   |                                                                                                    |       |
| <u>₩</u> : |                                                                                                    |       |
|            |                                                                                                    |       |
|            |                                                                                                    |       |
|            |                                                                                                    | 确定 取消 |

6. 画面会出现"数字身份证和可信任证书设置"对话框。在左侧选择"可信任证书",然后按右面板上方的"导入"按钮。

| 🔒 数字身份证和可信任证书设置 | ł                |         | -                                                                                                    |                |                         |           | ×      |
|-----------------|------------------|---------|----------------------------------------------------------------------------------------------------|----------------|-------------------------|-----------|--------|
| ✓ 数字身份证         | 🥖 编辑信任           | 숙 导入    | ≓ 导出                                                                                                    | 🝸 证书详续         | 細信息                     | 🔇 删除      |        |
| 漫游身份证帐户         | 名称 ^             |         | 正书颁发者                                                                                                    |                | 过期日期                    |           |        |
| 数字身份证文件         | Adobe Root CA    |         | Adobe Root CA                                                                                                    |                | 2023.01.09 0            | 0:07:23 Z |        |
| Windows 数字身份    | Adobe Root CA G2 |         | Adobe Koot CA G2                                                                                                    |                | 2040.11.28 2            | 3:59:59 Z |        |
| PKCS#11 模块和令)   |                  |         |                                                                                                    |                |                         |           |        |
| 可信任证书           |                  |         | (                                                                                                    |                |                         |           |        |
|                 |                  |         | Adobe Root (                                                                                                    | CA             |                         |           | ^      |
|                 |                  |         | Adobe System                                                                                                    | ns Incorporate | ed                      |           |        |
| U               |                  | 颁发者     | Section 2 Contemporary Contemporary Contempo | A              |                         |           |        |
|                 |                  |         | Adobe System                                                                                                    | s Incorporated |                         |           |        |
|                 | 有                | 效起始日期   | <b>月:</b> 2003.01.08 23                                                                                                    | 3:37:23 Z      |                         |           |        |
|                 | 有                | 双截止日期   | 明: 2023.01.09 00                                                                                                    | ):07:23 Z      | the state of the second |           |        |
|                 |                  | <b></b> | <b>〕:</b>                                                                                                    | 4),签名证书用       | ·珀列表(C                  | RL)       |        |
|                 |                  |         |                                                                                                    |                |                         |           |        |
|                 |                  |         |                                                                                                    |                |                         |           |        |
|                 |                  |         |                                                                                                    |                |                         |           |        |
|                 |                  |         |                                                                                                    |                |                         |           | $\sim$ |
|                 |                  |         |                                                                                                    |                |                         |           |        |

7. 画面会显示另一个对话框"选择要导入的联系人"。请按"联系人"组框 中的"浏览(<u>B</u>)..."。

| 洗择要导入的联系人                      |             |             | ×                                  |
|--------------------------------|-------------|-------------|------------------------------------|
| 本对话框允许您选择要导入3<br>证书设置信任。       | 创您的可信任身份中的联 | 惫人。您还可以为与导入 | 的联系人相关联的任何                         |
| 联系人<br>名称<br>证书<br>本列表显示了与当前选择 | 电子邮件        | 8           | 删除(R)<br>浏览(B)<br>搜索(S)            |
| 主题                             | 颁发者         | 过期日期        | 详细信息( <u>D</u> )<br>信任( <u>T</u> ) |
| 帮助                             |             | 导入(M)       | 取消                                 |

一个名为"寻找认证档案"的对话框将会打开。前往载有按照上述步骤3下载的证书文件的文件夹,并点选该已下载文件。如果未能在对话框的文件清单中找到该文件,只需在"文件名"字段中键入"ecert\_ca\_2-17\_pem.crt"即可。按"打开"汇入证书文件。

| 🛃 寻找认证档案               |                              |                 |      |      |     |          |       |    | × |
|------------------------|------------------------------|-----------------|------|------|-----|----------|-------|----|---|
| ← → 、 ↑                | 电脑 > 下載 > cert               |                 |      |      | ٽ ~ | 搜索"cert" |       | م  |   |
| 组织 ▼ 新建文件夹             |                              |                 |      |      |     |          | BII 🔹 |    |   |
| 快速访问                   | ~ 名称                         | 修改日期            | 类型   | 大小   |     |          |       |    |   |
| a OneDrive             | 🔄 ecert_ca_2-17_pem.crt      | 31/3/2022 15:07 | 安全证书 | 3 KB |     |          |       |    |   |
| 🛄 此电脑                  | 1                            |                 |      |      |     |          |       |    |   |
| 🕹 下载                   |                              |                 |      |      |     |          |       |    |   |
| 🔮 文档                   |                              |                 |      |      |     |          |       |    |   |
| ▶ 四片                   |                              |                 |      |      |     |          |       |    |   |
| 📑 视频                   |                              |                 |      |      |     |          |       |    |   |
| 🎝 音乐                   |                              |                 |      |      |     |          |       |    |   |
| 三桌面                    |                              |                 |      |      |     |          |       |    |   |
| 🏪 WIN10_OS (C:)        |                              |                 |      |      |     |          |       |    |   |
| E DATA (D:)            |                              |                 |      |      |     |          |       |    |   |
| DATADRIVE1 (E:)        |                              |                 |      |      |     |          |       |    |   |
| 🛫 itot (\\poc.et) (Z:) |                              |                 |      |      |     |          |       |    |   |
| 💣 网络                   |                              |                 |      |      |     |          |       |    |   |
| DT-POC-181             |                              |                 |      |      |     |          |       |    |   |
| DT-POC-189             |                              |                 |      |      |     |          |       |    |   |
| DT-POC-86              |                              |                 |      |      |     |          |       |    |   |
|                        |                              |                 |      |      |     |          |       |    |   |
|                        |                              |                 |      |      |     |          |       |    |   |
|                        | 2                            |                 |      |      |     |          |       |    |   |
|                        | 2                            |                 |      |      |     |          |       |    | _ |
| 文件名                    | a(ای): ecert_ca_2-17_pem.crt |                 |      |      |     |          |       | ~  |   |
|                        |                              |                 |      |      | 3   | 打开(0)    | Ę     | 汉消 | ] |

9. 证书文件 "ecert\_ca\_2-17\_pem.crt" 现已汇入 Acrobat Reader,名为 "Hongkong Post e-Cert CA 2-17"。在组框"联系人"中选择此项目后,"证书"组框便 会出现一个证书项目。然后,选择该证书项目并按"信任(T)..."继续。

| 远择要导入的联系人                |                    |              |                |                  | × |
|--------------------------|--------------------|--------------|----------------|------------------|---|
| 本对话框允许您选择要导入到<br>证书设置信任。 | 到您的可信任身份中的联        | 象人。您还可       | 可以为与导入的        | 联系人相关联的任何        |   |
| ·                        |                    |              |                |                  |   |
| 名称                       | 电子邮件               |              |                | 删除( <u>R</u> )   |   |
| 📾 Hongkong Post e-Cer    | t CA 2 - 17        |              |                |                  |   |
|                          |                    |              |                | 浏览(B)            |   |
| 1                        |                    |              |                |                  |   |
|                          |                    |              |                | 搜索( <u>S</u> )   |   |
|                          |                    |              |                |                  |   |
| (五十)                     |                    |              |                |                  |   |
|                          |                    |              |                |                  |   |
| 本列表显示了与当前选择              | 的联系人相关联的证书。        | •            |                |                  |   |
| 主题                       | 颁发者                | 过期日期         |                | 详细信息( <u>D</u> ) |   |
| Hongkong Post e-Cert     | Hongkong Post Root | 12/8/2032 11 | 1:49:22        |                  |   |
|                          |                    |              |                | 信任( <u>T</u> )   |   |
| 2                        |                    |              |                | 2                |   |
|                          |                    |              |                | 3                |   |
|                          |                    |              |                |                  |   |
|                          |                    | _            |                |                  |   |
| 帮助                       |                    |              | 导入( <u>M</u> ) | 取消               |   |
|                          |                    |              |                |                  |   |

10. 一个名为"导入联系人设置"的对话框随即打开。 勾选 "信任"选项卡页 面中的"将本证书用作可信任根(R)"复选框,然后按"确定"。

| 导入联系人设置                                                   | × |
|-----------------------------------------------------------|---|
|                                                           |   |
|                                                           |   |
| 主题: Hongkong Post e-Cert CA 2 - 17                        |   |
| 颁发者: Hongkong Post Root CA 2                              |   |
| 使用方法: 数字签名,不可否认,签名证书 (CA),签名证书吊销列表(CRL)                   |   |
| 过期日期: 12/8/2032 11:49:22                                  |   |
| 信任                                                        |   |
| 要使签名验证成功,用于签名文档的证书必须指定为信任锚或链接到信任锚。<br>不对信任锚或其之上的证书进行吊销检查。 |   |
| ☑将本证书用作可信任根(B)                                            |   |
| 如果签名验证成功,信任本证书用于:                                         |   |
| ✓ 已签名文档或数据                                                |   |
| □ 己验证的文档(I)                                               |   |
| □ 动态内容(D)                                                 |   |
| □ 嵌入的高优先级 JavaScript(J)                                   |   |
| □ 特权系统操作 (建立网络连接、打印、文件访问等。 ) (P)                          |   |
|                                                           |   |
|                                                           |   |
|                                                           |   |
| 证书详细信息( <u>E</u> )                                        |   |
| 帮助 确定 取消                                                  |   |

11. 画面会显示"选择要导入的联系人"对话框。按"导入(M)"完成该过程。

| 选择要                  | 要导入的联系人                    |                           |                            |                  | × |
|----------------------|----------------------------|---------------------------|----------------------------|------------------|---|
| 本〉<br>证 <del>-</del> | 对话框允许您选择要导入]<br>书设置信任。     | 到您的可信任身份中的联               | 象人。您还可以为与导入                | 的联系人相关联的任何       |   |
| 助                    | (条人                        |                           |                            |                  |   |
|                      | 名称                         | 电子邮件                      |                            | 刪除( <u>R</u> )   |   |
|                      | 📾 Hongkong Post e-Cer      | t CA 2 - 17               |                            | Null#Terms       |   |
|                      |                            |                           |                            | 浏觅( <u>B</u> )   |   |
|                      |                            |                           |                            | 搜索( <u>S</u> )   |   |
|                      |                            |                           |                            |                  |   |
| ŭ                    | E书                         |                           |                            |                  |   |
|                      | -<br>本列表显示了与当前选择           | 的联系人相关联的证书。               |                            |                  |   |
|                      |                            |                           | <u>}+</u> #0 ⊡ #0          | 送细信点(1)          |   |
|                      | 土赵<br>Hongkong Post e-Cert | 测汉省<br>Hongkong Post Root | 过期口期<br>12/8/2032 11-40-22 | 许细信息( <u>U</u> ) |   |
|                      | Thongkong Post C Cert III  | nongkong roschoot in      |                            | 信任(I)            |   |
|                      |                            |                           |                            |                  |   |
|                      |                            |                           |                            |                  |   |
|                      |                            |                           |                            |                  |   |
|                      | 帮助                         |                           | 导入( <u>M</u> )             | 取消               |   |
|                      |                            |                           |                            |                  |   |
| 导入到                  | 完成                         |                           |                            |                  |   |
|                      |                            |                           |                            |                  |   |
| ₹.                   | 人详细信息:                     |                           |                            |                  |   |
| Ē                    | 号入1个颁发者证书。                 |                           |                            |                  |   |
|                      |                            |                           |                            |                  |   |

确定

12. 要验证上述步骤是否已正确完成,可以检查名为 "Hongkong Post e-Cert CA 2-17"的证书是否已加插至"可信任证书"清单中。

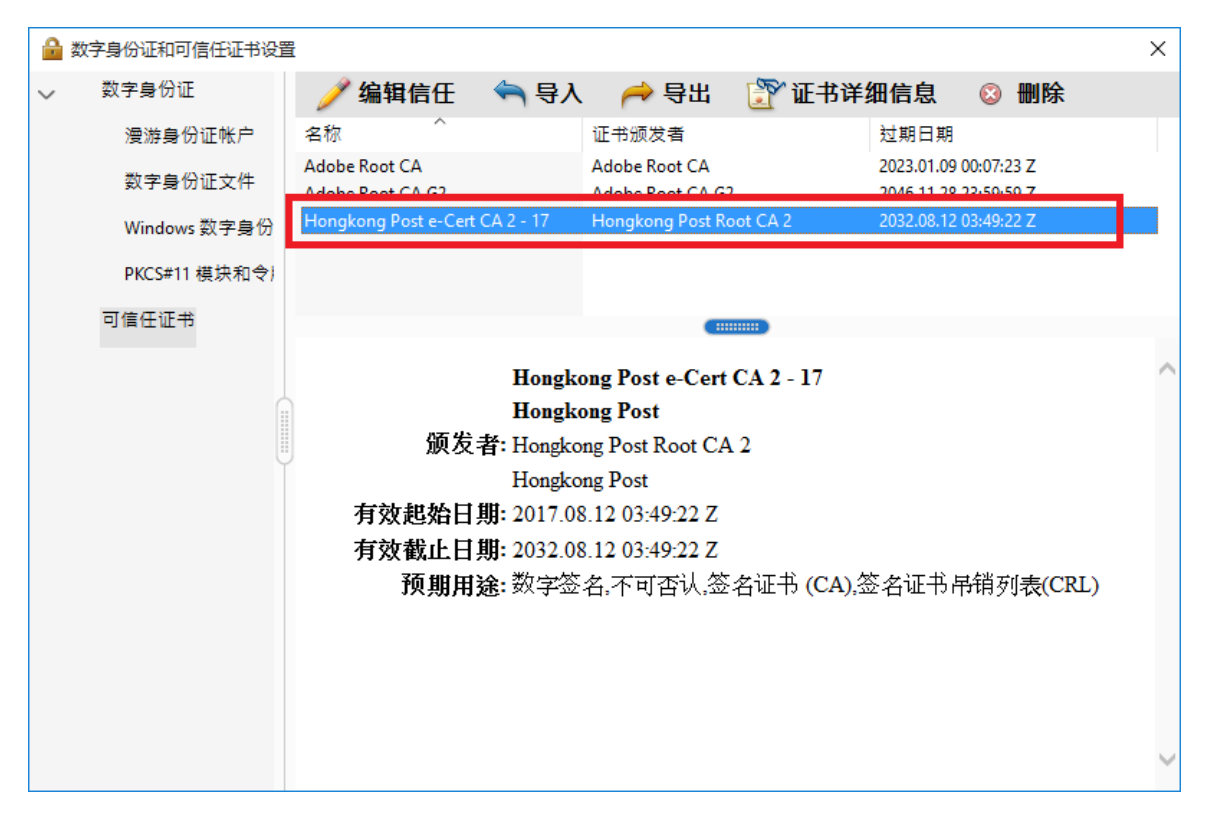

13. 先关闭 Acrobat Reader,然後透過打開一份司法机构 PDF 文件重啟 Acrobat Reader。此时查看从司法机构下载的文件应该不会出现警告訊息。

| ▲ tes<br>文件(E | st_signe<br>) 编辑( | d.pdf - /<br>Έ) 视图 | Adobe<br>Adobe | Acrobat<br>∄□( <u>W</u> ) | Reader [<br>帮助( <u>H</u> ) | DC  |    |   |              |   |          |       |   |      |   |   |   |      | - 0 |    | ×          |
|---------------|-------------------|--------------------|----------------|---------------------------|----------------------------|-----|----|---|--------------|---|----------|-------|---|------|---|---|---|------|-----|----|------------|
| 主页            | īΙ                | 具                  |                | test_sig                  | gned.pdf                   | f × |    |   |              |   |          |       |   |      |   |   |   |      | ?   | 登录 | Ę          |
| B             | 8                 | $\bowtie$          | Q              | $\bigcirc$                |                            | 1 / | /1 | N | $\mathbb{O}$ | Θ | $\oplus$ | 94.6% | • | La ∙ | ₩ | F | D |      | 也,  | 共享 |            |
| <u>k</u> ö    | 已签名               | 当且所有               | i签名都           | 「有效。                      |                            |     |    |   |              |   |          |       |   |      |   |   |   | (签名) | 面板  |    | <b>[</b> ] |
| ß             |                   |                    |                |                           |                            |     |    |   |              |   |          |       |   |      |   |   |   |      | ^   | ľ  | •          |
| Ø             |                   |                    |                |                           |                            |     |    |   |              |   |          |       |   |      |   |   |   |      |     | ł  |            |
| Ó.            |                   |                    |                |                           |                            |     |    |   |              |   |          |       |   |      |   |   |   |      |     |    | <b>F</b>   |
|               |                   |                    |                |                           |                            |     |    |   |              |   |          |       |   |      |   |   |   |      |     | 1  | t.         |
|               |                   |                    |                |                           |                            |     |    |   |              |   |          |       |   |      |   |   |   |      |     |    | /          |
|               |                   |                    |                |                           |                            |     |    |   |              |   |          |       |   |      |   |   |   |      |     |    | 0          |
|               |                   |                    |                |                           |                            |     |    |   |              |   |          |       |   |      |   |   |   |      |     |    | <u>D</u>   |
|               |                   |                    |                |                           |                            |     |    |   |              |   |          |       |   |      |   |   |   |      |     | 4  | Cu         |
|               |                   |                    |                |                           |                            |     |    |   |              |   |          |       |   |      |   |   |   |      |     | 1  | <b>B</b>   |
|               |                   |                    |                |                           |                            |     |    |   |              |   |          |       |   |      |   |   |   |      |     |    | R          |
|               |                   |                    |                |                           |                            |     |    |   |              |   |          |       |   |      |   |   |   |      |     |    |            |
|               |                   |                    |                |                           |                            |     |    |   |              |   |          |       |   |      |   |   |   |      |     | •  |            |
|               | •                 |                    |                |                           |                            |     |    |   |              |   |          |       |   |      |   |   |   |      |     |    |            |
|               |                   |                    |                |                           |                            |     |    |   |              |   |          |       |   |      |   |   |   |      |     |    |            |
|               |                   |                    |                |                           |                            |     |    |   |              |   |          |       |   |      |   |   |   |      |     |    |            |
|               |                   |                    |                |                           |                            |     |    |   |              |   |          |       |   |      |   |   |   |      |     |    |            |
|               |                   |                    |                |                           |                            |     |    |   |              |   |          |       |   |      |   |   |   |      |     |    |            |
|               |                   |                    |                |                           |                            |     |    |   |              |   |          |       |   |      |   |   |   |      |     |    |            |
|               |                   |                    |                |                           |                            |     |    |   |              |   |          |       |   |      |   |   |   |      |     |    |            |
|               |                   |                    |                |                           |                            |     |    |   |              |   |          |       |   |      |   |   |   |      |     |    |            |
|               |                   |                    |                |                           |                            |     |    |   |              |   |          |       |   |      |   |   |   |      |     |    |            |
|               |                   |                    |                |                           |                            |     |    |   |              |   |          |       |   |      |   |   |   |      |     |    |            |
|               |                   |                    |                |                           |                            |     |    |   |              |   |          |       |   |      |   |   |   |      |     |    |            |
|               |                   |                    |                |                           |                            |     |    |   |              |   |          |       |   |      |   |   |   |      |     |    |            |
|               |                   |                    |                |                           |                            |     |    |   |              |   |          |       |   |      |   |   |   |      | ~   |    | ÷          |